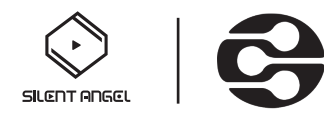

# 在 Z1 上如何使用 DLNA 渲染器?

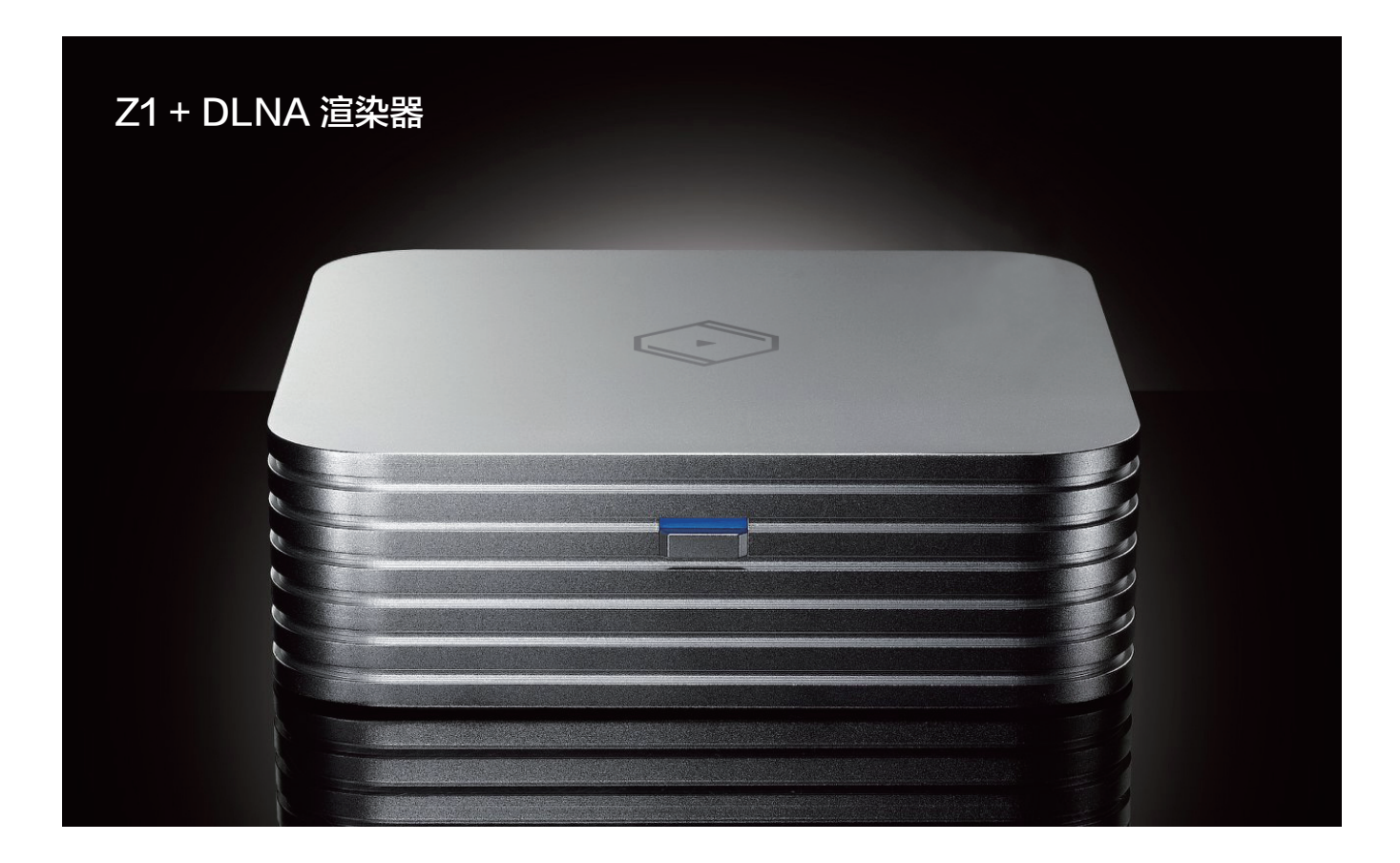

在使用VitOS DLNA 渲染器前请确认您的移动设备有安装 DLNA 相关的 APP(推荐使用:QQ 音乐, BubbleUPnP, mconnect, Audirvana, 以及 JRiver), 同时请在您的移动设备上安装 VitOS Manager 应用程序。您的移动设备都已安装相关 APP 后,也请确认您的移动设备已连 接到与 Z1 相同的网络中。

## 第一步: 在 Z1 中安装DLNA 渲染器,并设置 Z1 的音频选择器

打开Z1的电源,然后打开移动设备中"VitOS Manager"应用程序以发现您的 Z1。 下面该图 显示了"VitOS Manager"应用程序的发现页面。

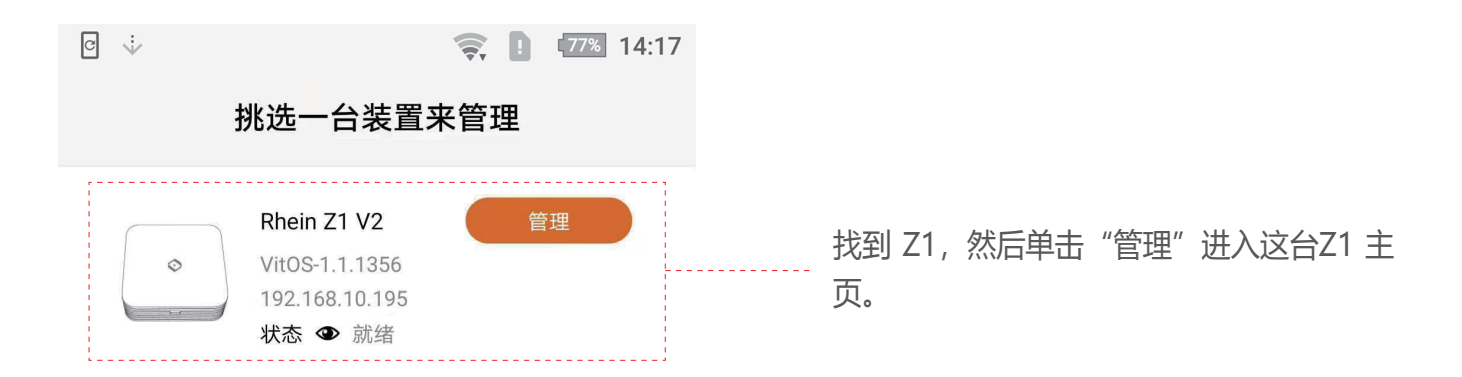

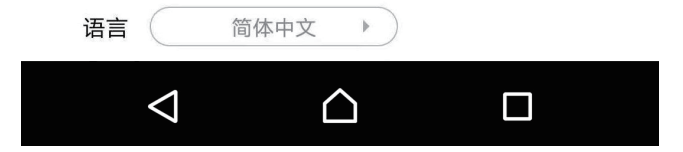

| € ∵              |                                                                                         | <b>?</b>                                           | <b>(</b> 77%            | 14:17 |
|------------------|-----------------------------------------------------------------------------------------|----------------------------------------------------|-------------------------|-------|
|                  | Rhein Z1 V                                                                              | /2                                                 |                         |       |
| 应月               | Ħ                                                                                       |                                                    |                         |       |
|                  | Roon 服务器<br>尚未安装                                                                        |                                                    |                         | >     |
| 6                | Spotify Connect<br>尚未安装                                                                 |                                                    |                         | >     |
|                  | AirPlay 2<br>尚未安装                                                                       |                                                    |                         | >     |
| g                | MinimServer<br>尚未安装                                                                     |                                                    |                         | >     |
| RM               | ReadyMedia<br>尚未安装                                                                      |                                                    |                         | >     |
| ę                | DLNA 渲染器<br>尚未安装                                                                        |                                                    |                         | >     |
|                  |                                                                                         |                                                    |                         |       |
| <b>音</b> 況<br>从内 | <b>乐备份器</b><br>副部的数据盘备份音乐到外接 U                                                          | 盘                                                  |                         | >     |
|                  |                                                                                         |                                                    |                         |       |
|                  | $\triangleleft$                                                                         |                                                    |                         |       |
|                  |                                                                                         |                                                    |                         |       |
|                  |                                                                                         |                                                    |                         |       |
| c ÷              |                                                                                         | <b>?</b>                                           | 77%                     | 14:17 |
| $\leftarrow$     | DLNA 渲染                                                                                 | 器                                                  |                         |       |
|                  | <b>状态:</b> 尚未安装                                                                         |                                                    |                         |       |
| Ç                | <b>う</b><br><sub>安装</sub>                                                               |                                                    |                         |       |
| ן<br>ל<br>ד      | DLNA 渲染器 是一个与 DLN<br>相容的音乐播放应用。您可比<br>制器来控制 DLNA 渲染器播)<br>(如:MinimServer 与 Read<br>的音乐。 | A / UPnP<br>以透过 DL<br>放 DLNA <u>[</u><br>lyMedia ) | 标准<br>AN 控<br>服务器<br>里面 |       |

在"应用程序"块中检查"DLNA 渲染 器"的状态。 如果状态为"尚未安装" ····· , 您将需要安装 " DLNA 渲染器 " 到这 个Z1。 点击DLNA 渲染器旁边的">" 进入"DLNA 渲染器"页面。

单击"安装"按钮将"DLNA 渲染器" 安装到此 Z1。

[了解更多] [检视授权]

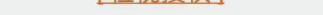

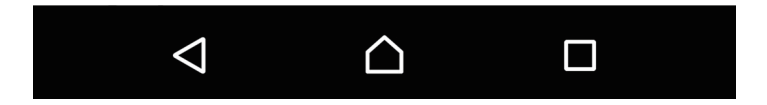

等待安装过程完成,将显示"DLNA 渲染器"页面 DLNA 渲染器的运行状态为"运行中",表示"DLNA 渲染器"功能正在运行。下图显示了"DLNA 渲染器"页面和主页。

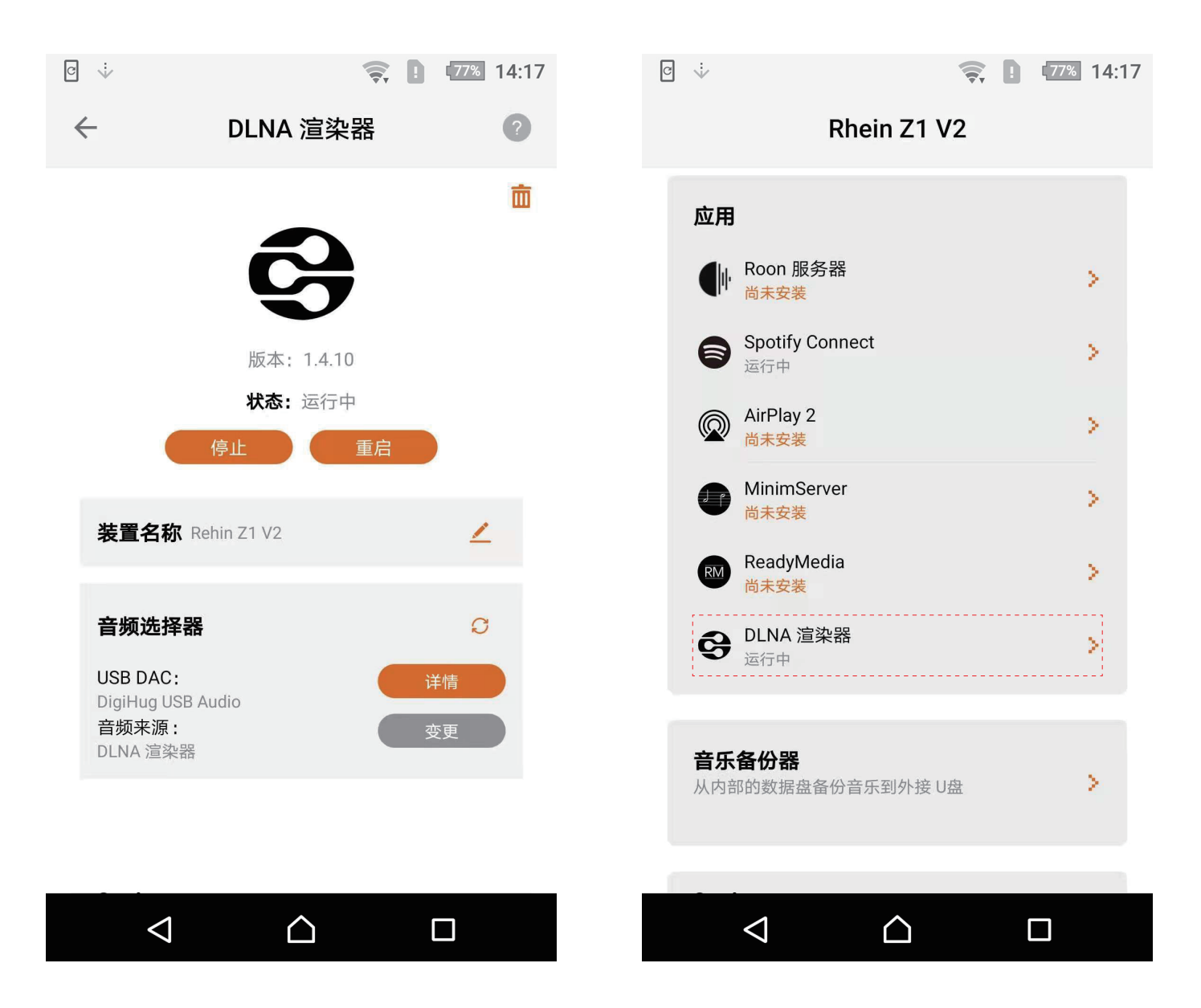

第二步: 使用 DLNA 控制器 APP 去控制 Z1 播放音乐

打开您的移动设备 DLNA 相关的 APP (推荐使用:QQ音乐, BubbleUPnP, mconnect, Audirvana, and JRiver); 举例 QQ 音乐 APP 控制 Z1 播放音乐。首先打开 QQ 音乐并开启 QQ 音 乐 QPlay 功能,具体如下图。

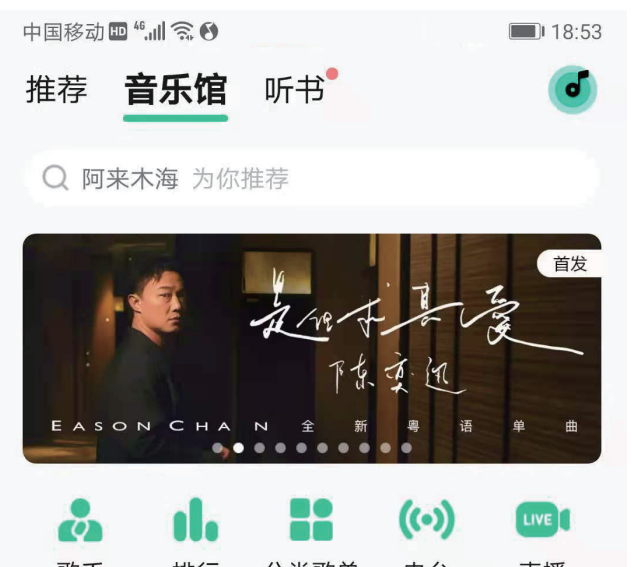

#### 歌手 排行 分类歌单 电台 直播

### 编辑甄选

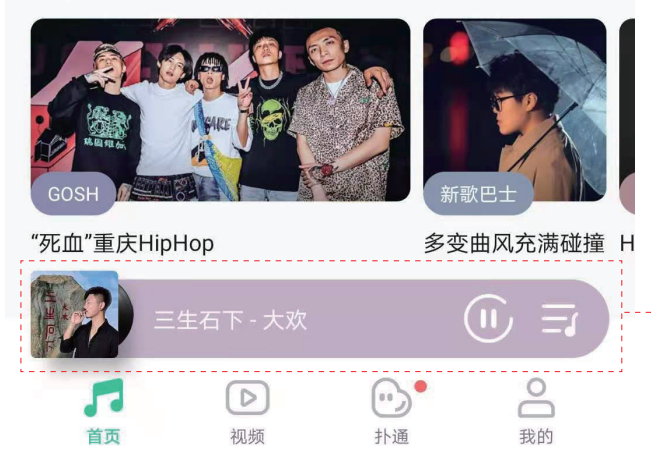

## 点击音乐播放器,进入音乐播放器控制 界面。

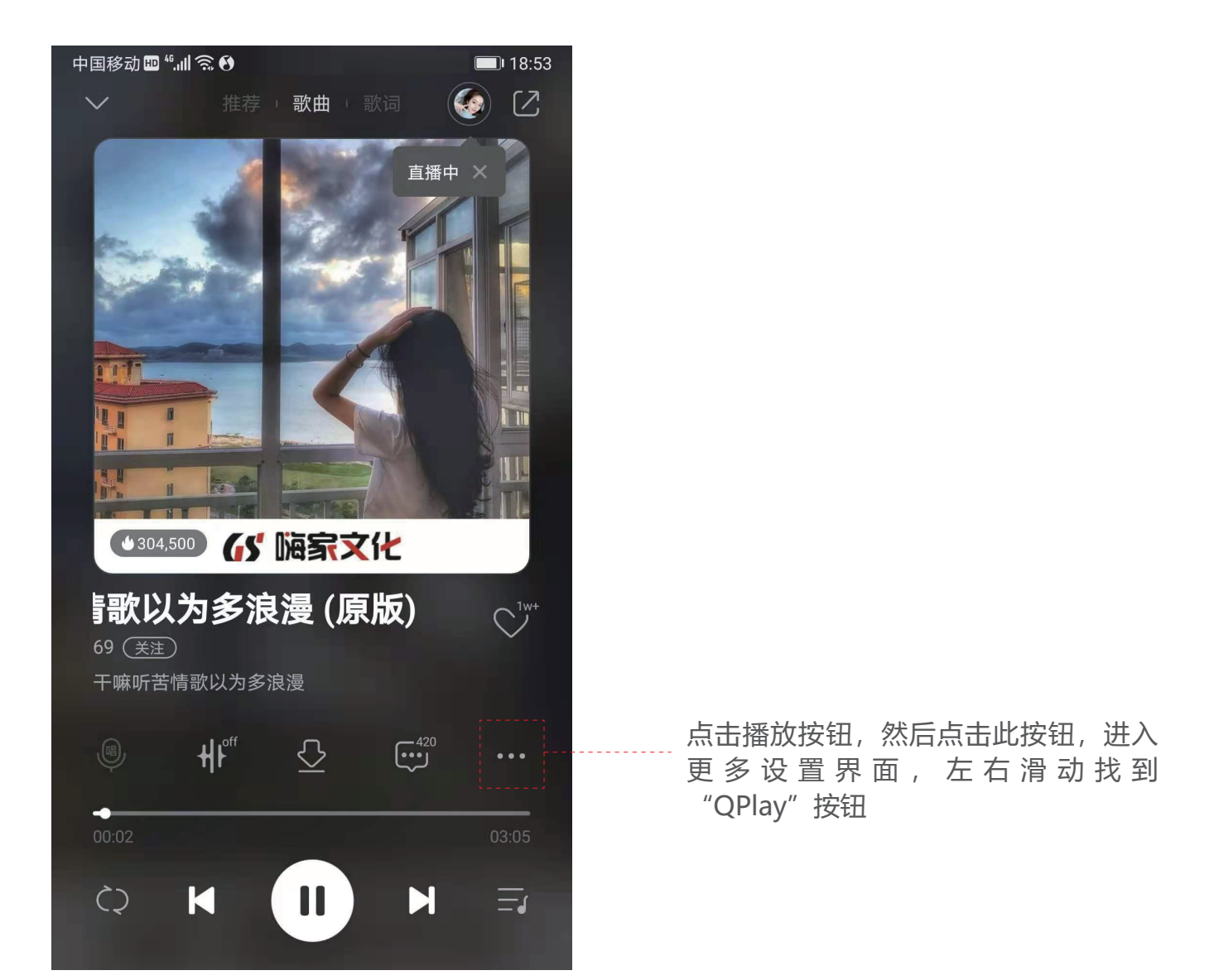

请注意如果未发现"QPlay"按钮,请检查QQ音乐设置界面"QPlay与车载音乐"是否已打开, 如未开启请设置为"开启"状态。首先进入"我的"界面,点击右上角按钮进入"更多"界面 点击"设置"具体如下:

| 中国移动 🖩 "ள 🗟 🚱                       | 09:53    | 中国移动         | 9 46,nil 🗟 🔇 🔯 🛃 🙆 🦉 | n C      | ۇ ا 🕄 🕄 🕄 ئ |
|-------------------------------------|----------|--------------|----------------------|----------|-------------|
| 我的                                  |          | $\leftarrow$ | 更                    | 多        | ⊖           |
| Q 错季 也许只是在不合适的季节遇见                  |          | ~            | 跑步电台                 | <u> </u> | Z模式         |
| Silent Angel 🕬 💽                    |          | <u>53</u>    | 智能匹配步频               |          | 定制音乐包       |
| 关注 2 │ 粉丝 0 │ 新歌提醒 2条更新             |          | 设置           |                      |          | >           |
|                                     |          |              |                      |          |             |
| 活动中心 会员中心 经松冲榜领                     | ¥        | 个性化装         | 专扮中心                 | 换超炫头偷    | 象挂件 😐 >     |
|                                     |          | 开放平台         | 3                    |          |             |
| 🖤 🕂 🖸 🖄                             | <b>S</b> | 免流量肌         | 资务                   |          | • >         |
| <b>喜欢 本地 歌单 电台</b><br>1 12 1        | 已购       | 票务           |                      |          | >           |
| 最近播放                                | 更多〉      | 百变彩铁         | X                    |          | • >         |
| and the second second second second |          |              |                      |          |             |

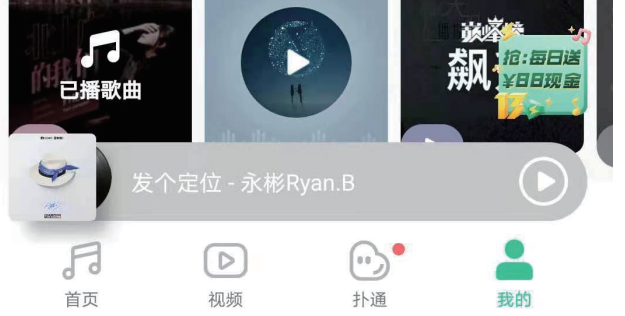

| 定时关闭                             |        |
|----------------------------------|--------|
| 听歌识曲                             | >      |
| 导入外部歌单                           | >      |
| 生理 ト田空间<br>安全<br>发个定位 - 永彬Ryan.B | )<br>) |

进入设置界面后, 下拉找到" QPlay与车载音乐" , 点击进入"QPlay与车载音乐"界面, 设置 音箱按钮为"开启"即设置完成。

| 中国移动 🚥 🚛 🗟 🕑 📓 🛃 🏵 🧱 … | 🕤 🛈 🖇 🔳 09:54 | 中国移动 🖽 🏭 🧙   | 🔇 💽 🛃 🧱 🛄 …   | ♫ 饺 🖇 🔳 09:55 |
|------------------------|---------------|--------------|---------------|---------------|
| ← 设置                   |               | $\leftarrow$ | QPlay与车载音     | 铄             |
| QPlay与车载音乐             | >             | 音箱           |               | 已关闭 >         |
| 蓝牙音乐管家                 | 未开启 >         | 智能手表         |               | 未探测到设备        |
| 铃声管理                   | >             | 车载           |               | 未探测到设备        |
| 通用设置                   |               | 车载音乐         |               |               |
| 流畅度设置                  | >             |              |               | Final         |
| 消息通知                   | >             | 大众           | 马自达           | 福特            |
| 个人资料                   | >             | 选择其他车型.      |               |               |
| 隐私设置                   | >             | 车载蓝牙歌词       |               |               |
| 黑名单设置                  | >             |              |               |               |
| 其他                     |               |              |               |               |
| 关于QQ音乐                 | >             |              |               |               |
| 安全) 发个定位 - 永彬Ryan.B    |               | (学) 发个5      | 定位 - 永彬Ryan.B | $\odot$       |

"QPlay与车载音乐"开启状态设置完成后,重复前面步骤进入播放器控制界面,然后进入 "QPlay"选择界面。具体如下:

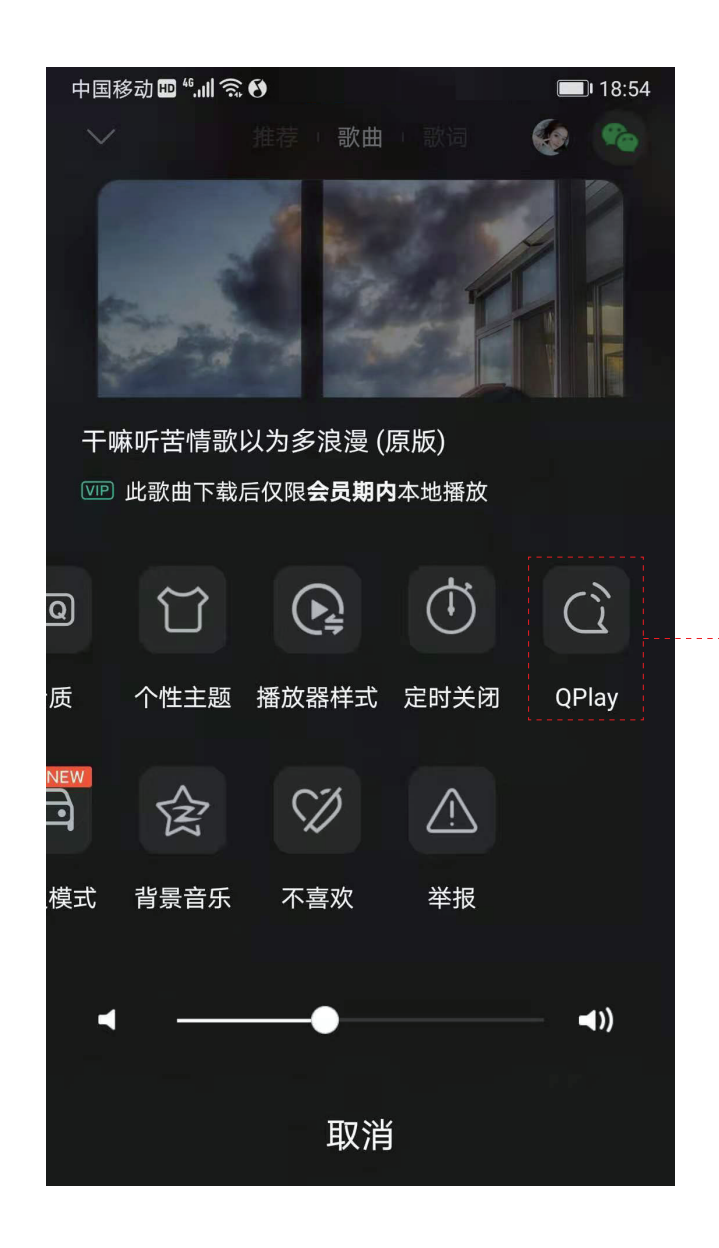

点击 "QPlay" 按钮, 进入 "QPlay" 选 择界面。

| 中国移动 🚥 " 📶 🕱 🕙                        | <b>18:54</b> |                      |
|---------------------------------------|--------------|----------------------|
| 1 1 1 1 1 1 1 1 1 1 1 1 1 1 1 1 1 1 1 |              |                      |
|                                       |              |                      |
| QPlay: 选择设备播放当前歌曲                     |              |                      |
| 🔘 wannoo                              |              |                      |
| Rehin Z1                              |              |                      |
| Rehin Z1 V2                           |              | 选择您的 Z1 设备,开始享受您的音乐。 |
| □ 本机                                  | $\odot$      |                      |
| 取消                                    |              |                      |

打开 VitOS Manager,在主页的音频来源显示"DLNA 渲染器",表示 Z1 正在播放 DLNA 渲染器来源的歌曲。

| 10:09                                                                                                    | II 🗢 <mark>55</mark> 4 |
|----------------------------------------------------------------------------------------------------|------------------------|
| Z1-test                                                                                                    |                        |
| 设备信息<br>固件版本: VitOS-1.2.4333<br>IP 地址: 192.168.49.180<br>MAC 地址: F4:B5:20:0C:64:44<br>系统运行: 0 天, 18 小时, 19 分钟 |                        |
| 音频输出信息                                                                                                    | C                      |
| USB DAC:<br>E50<br><mark>音频来源:</mark><br>DLNA 渲染器                                                             | 详情                     |
| 存储 2<br>系统盘 (247GB):                                                                                          | Ø                      |
| 212.8GB 可使用 <b>●</b><br>数据盘 (2TB):<br>630.8GB 可使用 ●                                                           | -                      |

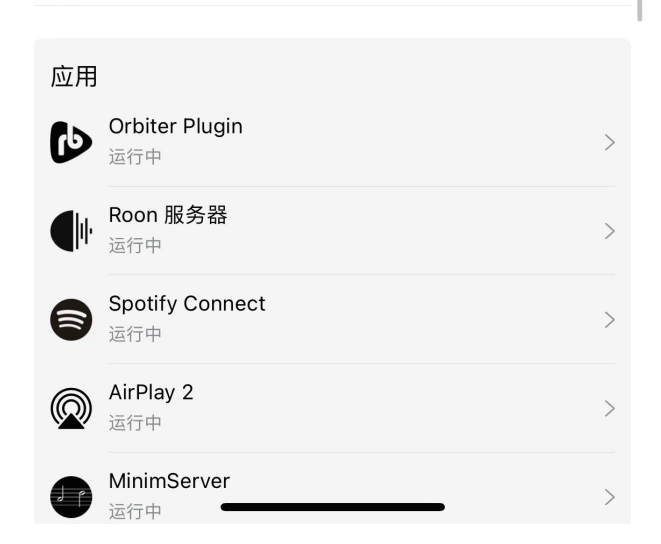

## 了解 DLNA 渲染器和 Z1 的关系

安装 DLNA 渲染器的 Z1 设备,在运用场景中的角色,具体如下图展示:

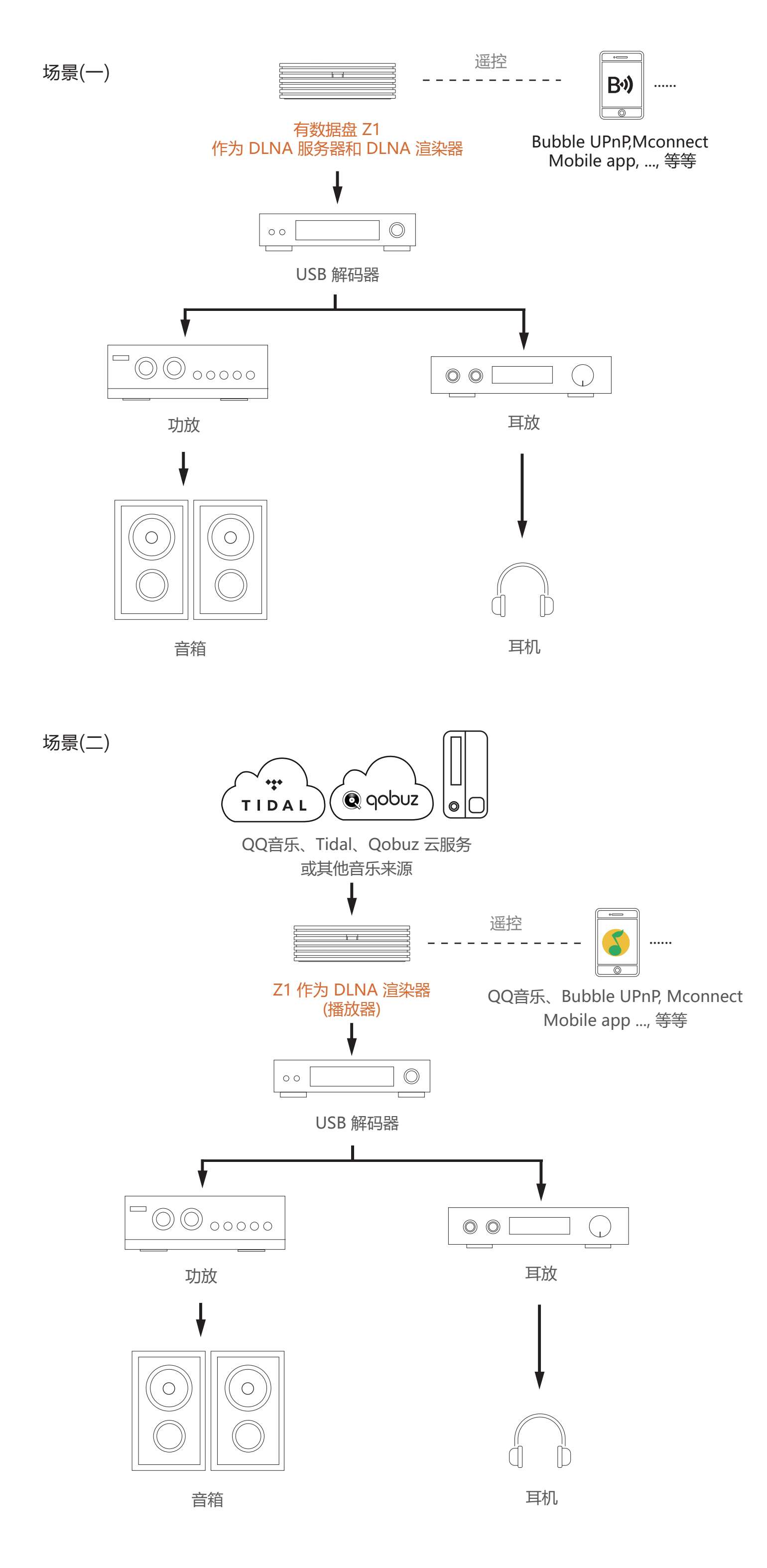

- \* BubbleUPnP app 适用于Android设备
- \* Mconnect app 适用于iOS设备